## Puoi disattivare tutte le notifiche di Classroom ed evitare che la tua casella email si riempia di messaggi.

- 1. Vai a classroom.google.com e fai clic su Accedi.
- 2. Accedi con il tuo Account Google, ad esempio tu@itegallo.it
- 3. In alto, fai clic su Menu  $\equiv$ .

| ≡ Google | Classroom |     | + ::: |   |
|----------|-----------|-----|-------|---|
|          | = i       | = ; | =     | : |
|          |           |     |       |   |
|          |           |     |       |   |
|          |           | · · | =     | : |
|          |           |     |       |   |

4. Fai clic su Impostazioni. Potrebbe essere necessario scorrere verso il basso.

| • —      | = : | ·      | :        |
|----------|-----|--------|----------|
| •        |     |        |          |
| •        |     |        |          |
| •        |     | :<br>: | <u> </u> |
|          |     |        |          |
| Settings |     |        |          |

- 5. Accanto a Ricevi notifiche email, scegli un'opzione:
  - Per disattivare le notifiche, fai clic sull'opzione in modo da disattivarla.
  - Per attivare le notifiche, fai clic sull'opzione in modo da attivarla.